## 步数設定 (iPhone)

お問い合わせ先:アスリブ事務局 10:00~17:00(土日祝及び12/29~1/3を除く) **& 06-4796-6011** 

## ヘルスケア歩数の確認

機種やiOSによって表示が異なる場合がございますので、以下の画面表示はご参考までとなります。 画面表示が異なる場合がございますので、あらかじめご了承ください。

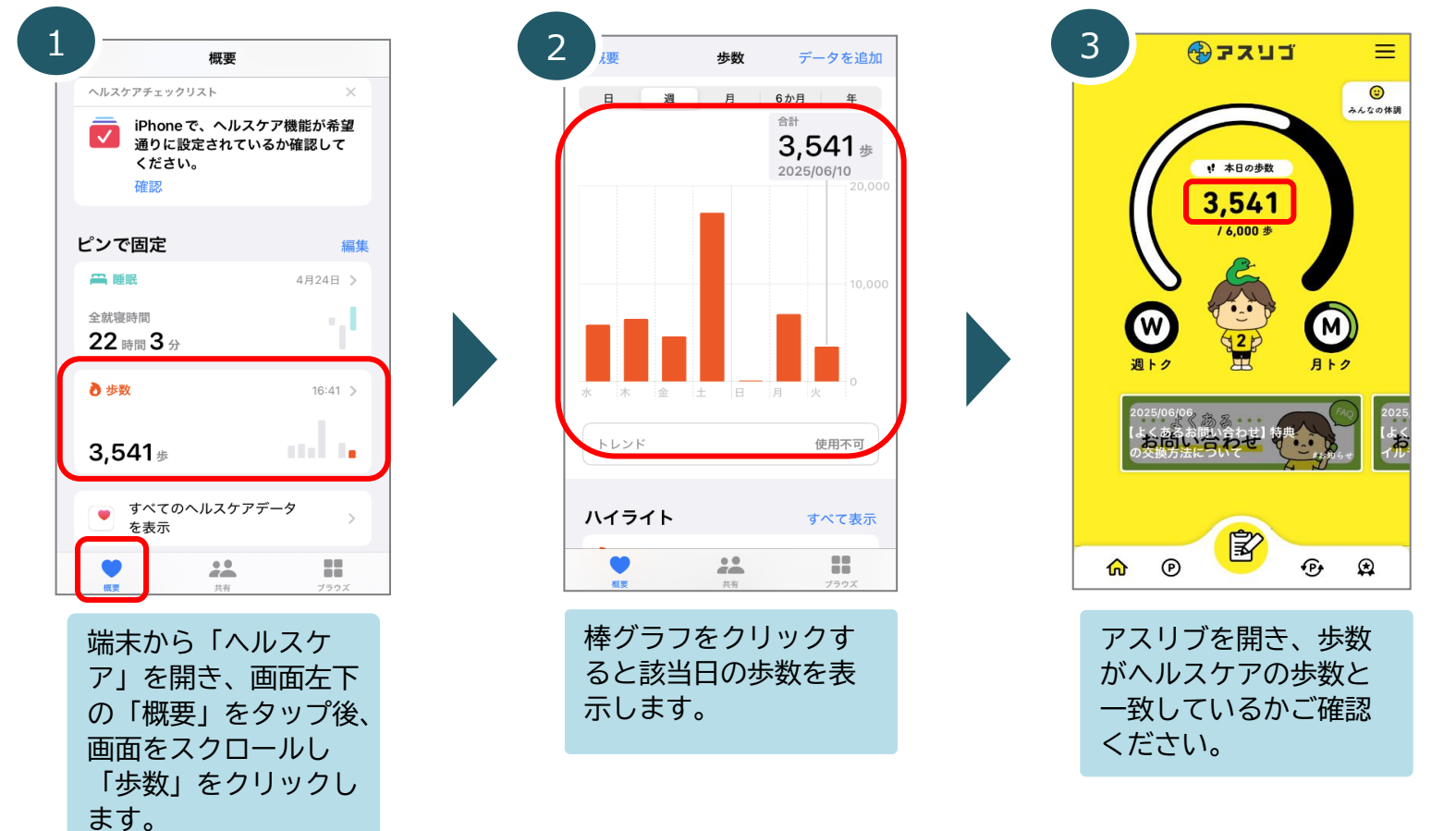

歩数が一致しない場合は、「2 ヘルスケアとの歩数連携方法」をご確認ください。

## 2 ヘルスケアとの歩数連携方法

機種やiOSによって表示が異なる場合がございますので、以下の画面表示はご参考までとなります。 画面表示が異なる場合がございますので、あらかじめご了承ください。

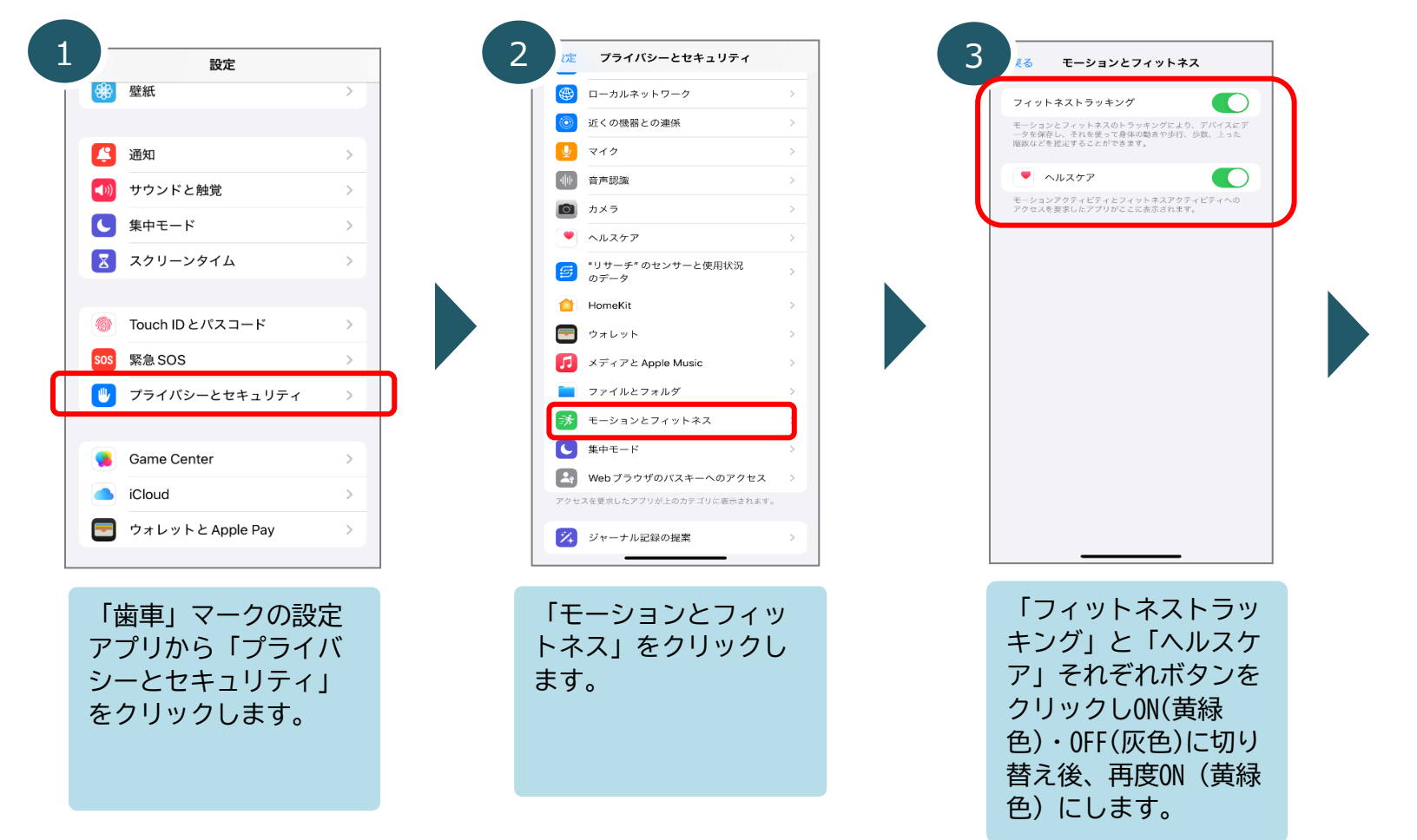

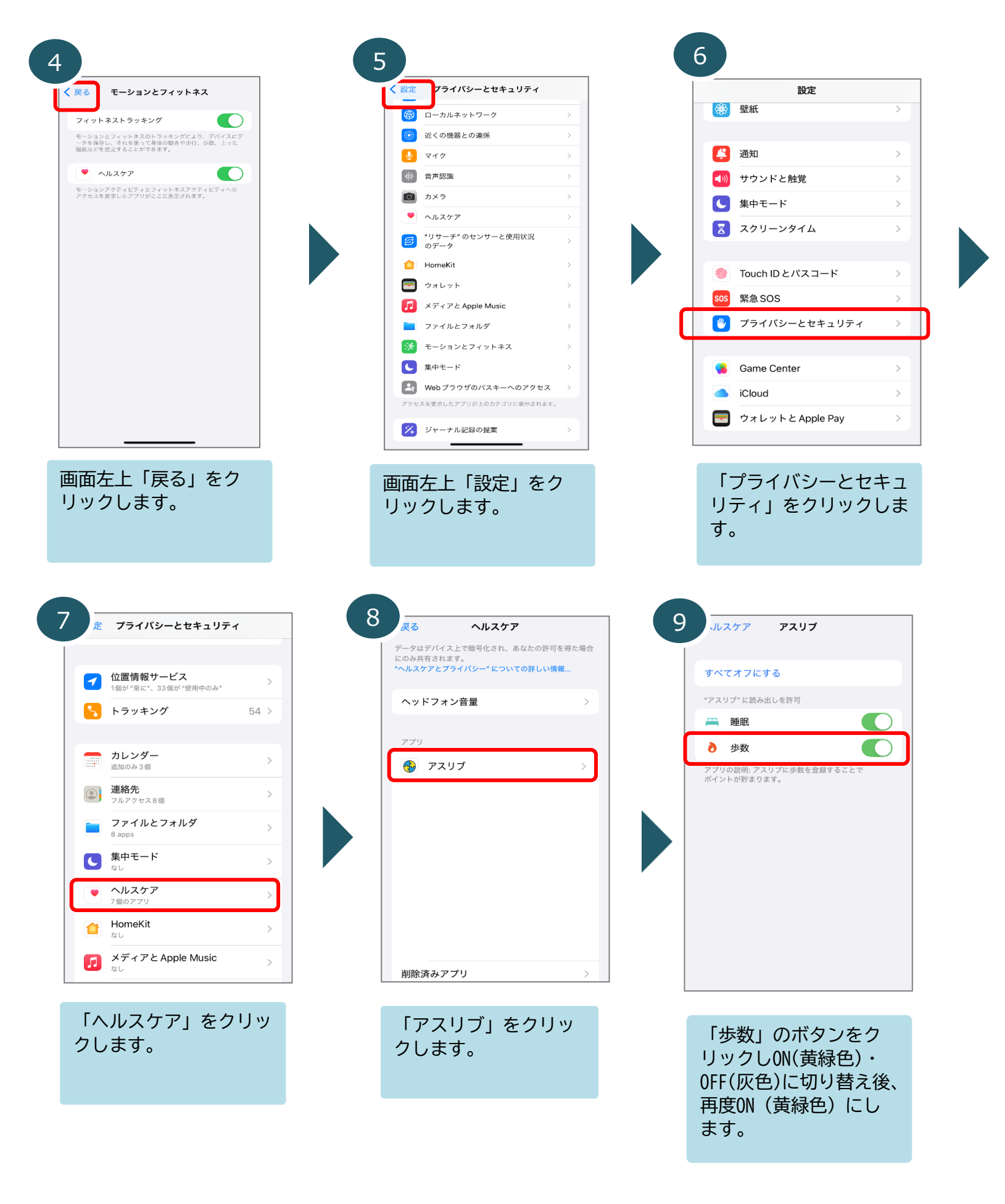

上記設定後、アスリブアプリを一度強制終了してから、再度アスリブを開いて アスリブの歩数とヘルスケアの歩数が同じかご確認ください。 上記と合わせてiOSを最新にしていただき、スマートフォンの再起動もお試しください。